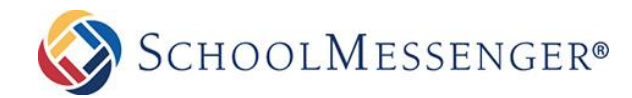

## Setting Communication Preferences

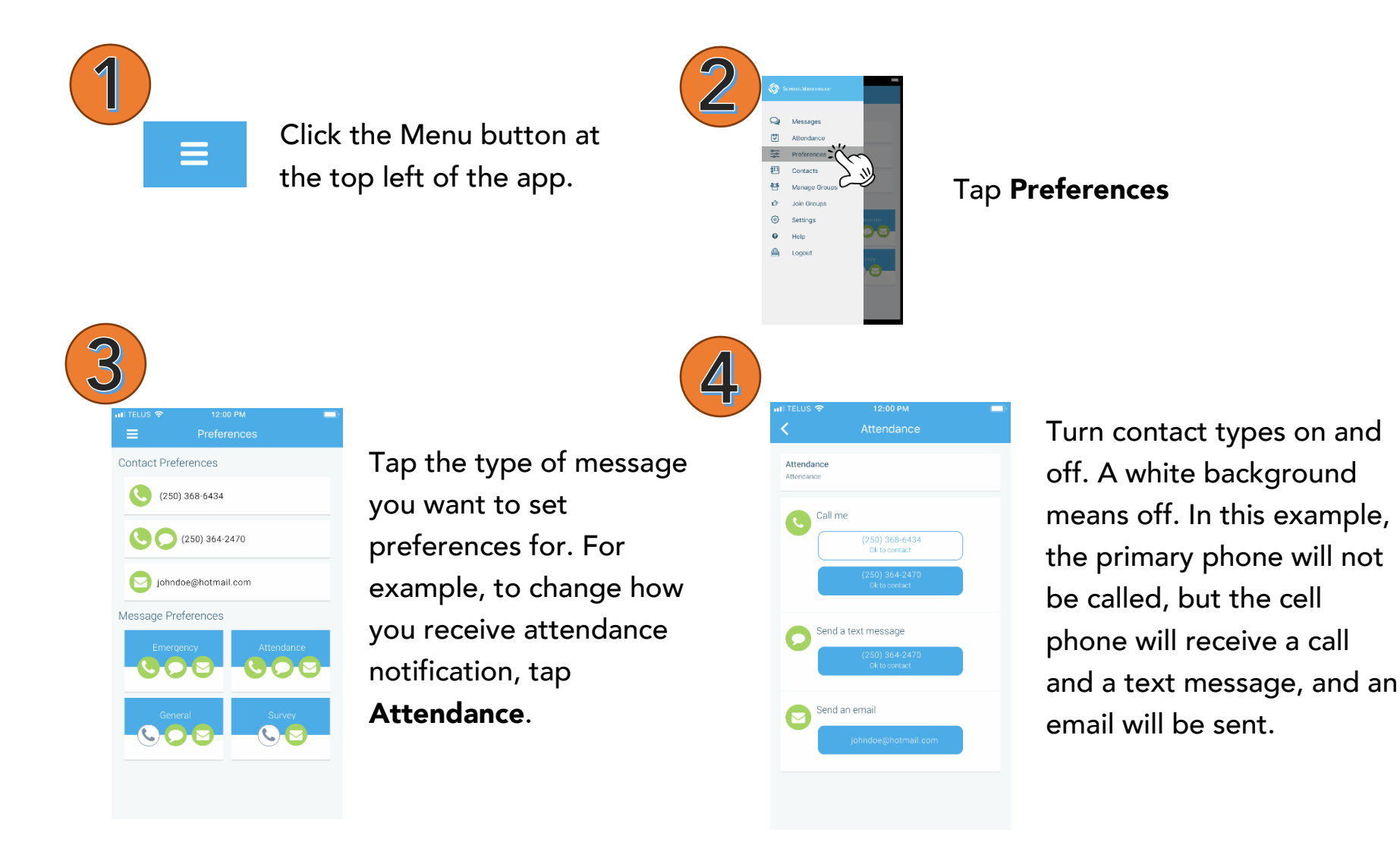